## Put VisuWell At Your Fingertips

## Add the App to Your Android Device

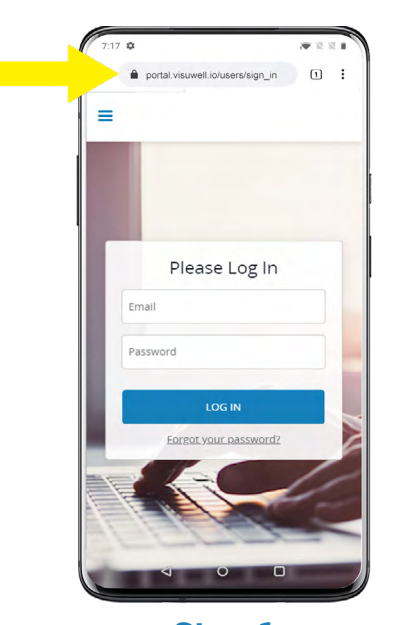

Step 1 In your browser, enter https://portal.visuwell.io

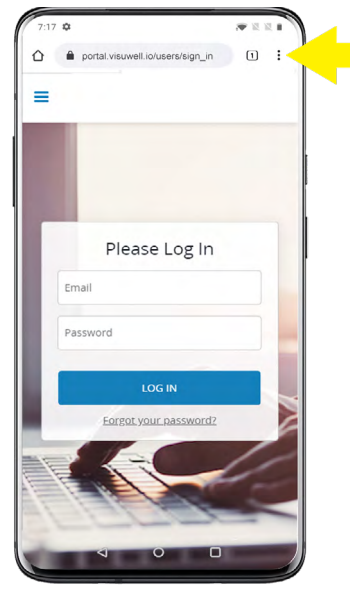

**Step 2** Click the 3 vertical dots in the browser

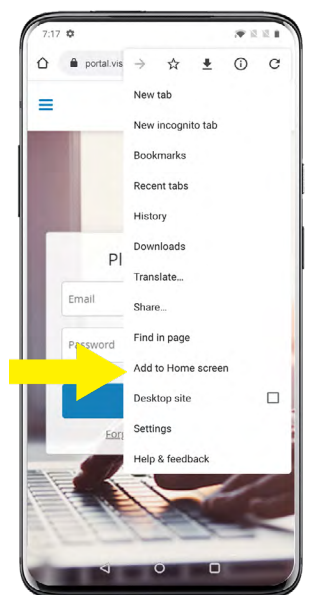

**Step 3** Click "Add to Home Screen"

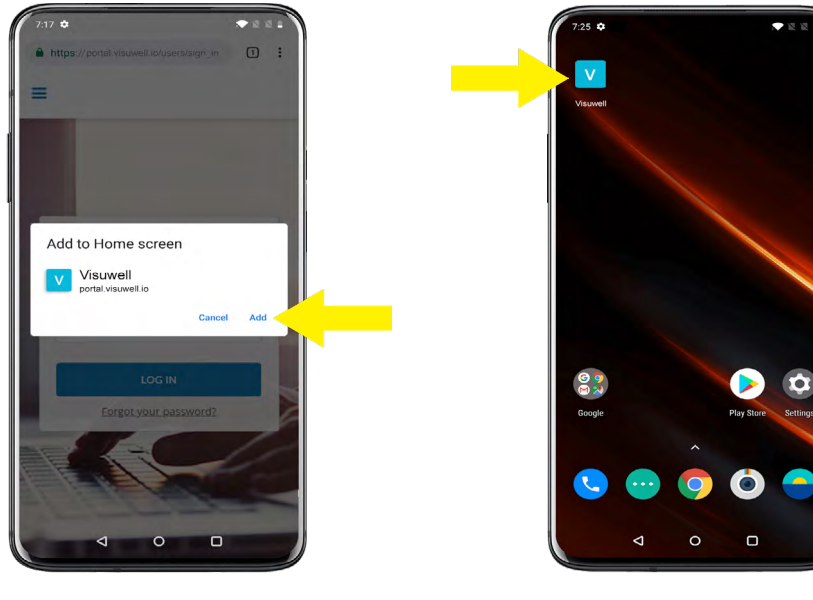

Step 4 Click "Add"

You're Done! Icon will appear on home screen

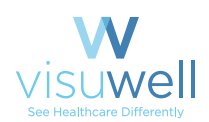

## Start a Mobile Telehealth Visit

## **Quickly Invite Patients via SMS or Email**

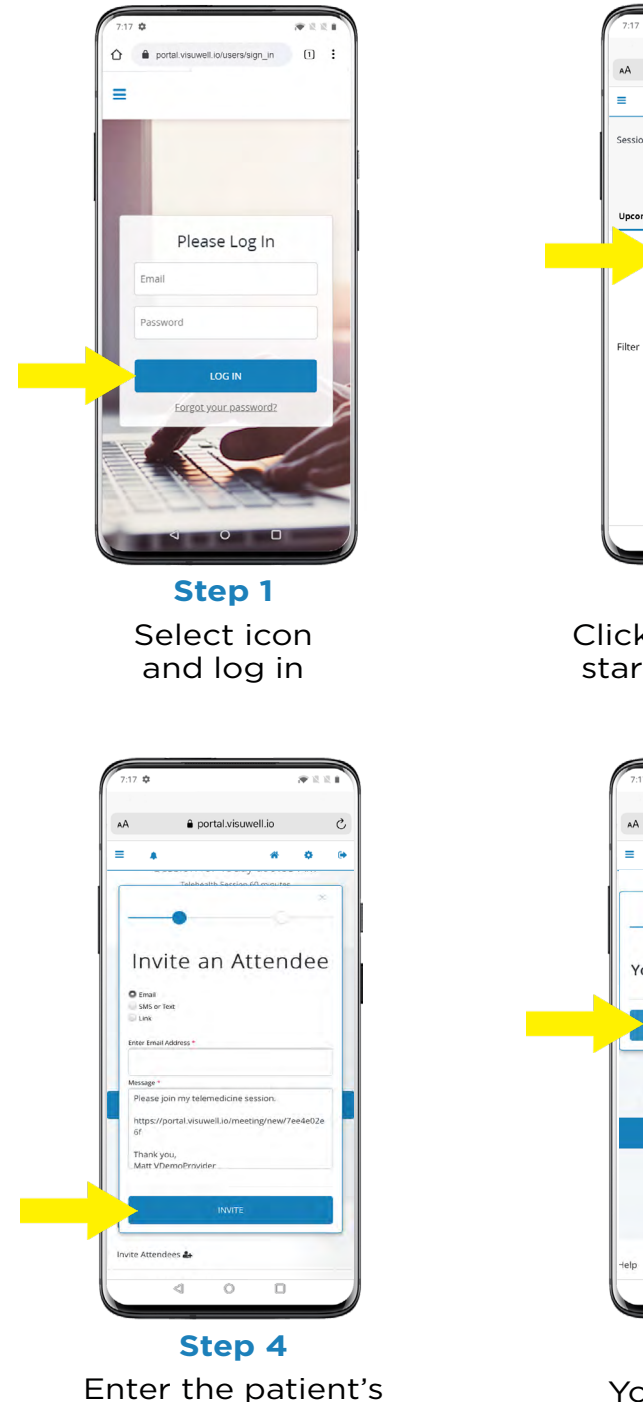

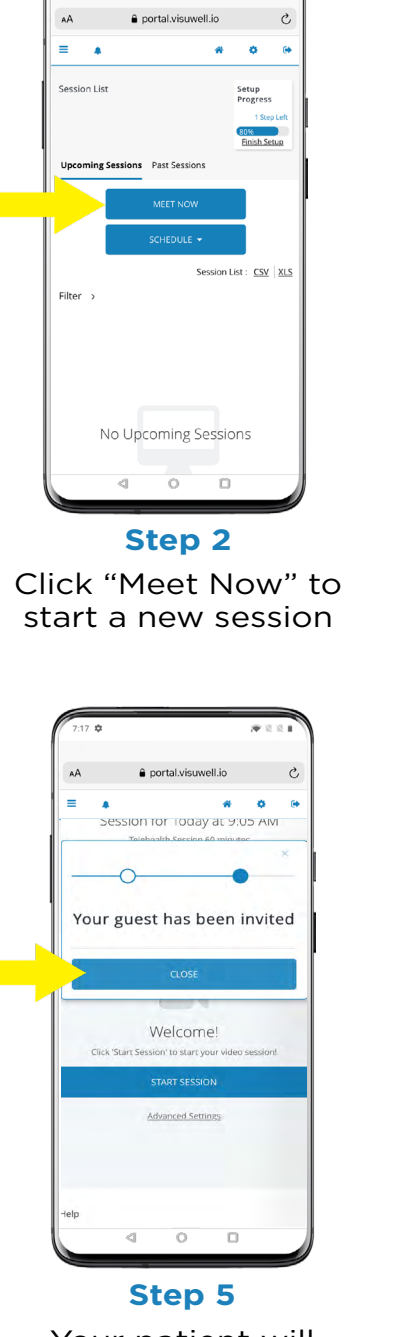

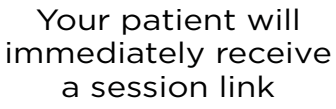

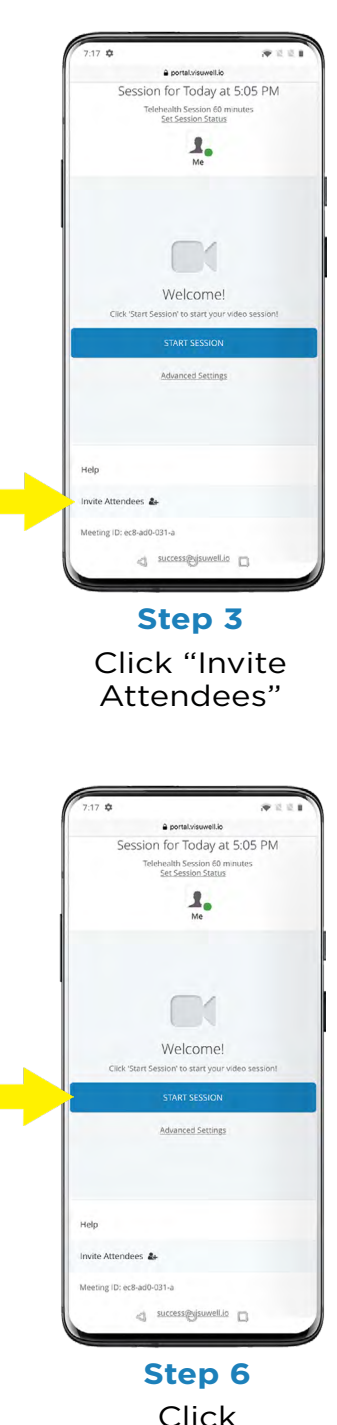

Click "Start Session" to begin

visuwel

phone or email,

then click "Invite"